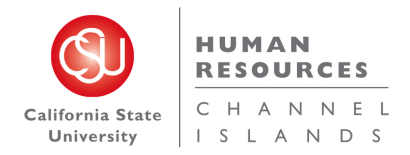

# Search Committees Review

# Introduction

This guide shows you how to participate in a search committee review. Some tasks are specific to the Search Committee Chair. Other tasks are completed by everyone on the search committee.

- When applications are moved to the Search Committee Review status, committee members are notified.
- Committee members rate the applicants based on the agreed-upon selection criteria. Search committee members cannot see other member's ratings.
- The Search Committee Chair reviews the ratings and comments.
- The Search Committee Chair sends the search committee recommendations to the Hiring Manager or HR/Faculty Affairs Representative, based on the campus's business process.

# What you will do

- View applicants
- View resume and answers to questions
- Bulk compile and send applicant documents
- Rate applicants by using selection criteria
- Review search committee feedback

# Definitions

| Term                    | Definition                                                                                                    |
|-------------------------|----------------------------------------------------------------------------------------------------|
| Job competencies        | Job competencies are used by search committees to assess applicants                                                                                                    |
|                         | during the selection process.                                                                                                    |
| Panel                   | Panel is the term for search committee that is used in PageUp                                                                                                    |
|                         | documentation                                                                                                    |
| Search Committee Chair  | A user who is able to read other committee members' responses and rank applicants during the search committee review.                                                                                                    |
| Search Committee member | A user who is assigned to review or rate applicants during a search<br>committee review. Search committee members compare applicants<br>against a set of selection criteria or job competencies, then decide<br>whether the candidate meets the requirements. Committee members<br>can add comments. Decisions and comments made by committee<br>members are visible only to the Search Committee Chair. |
| Selection Criteria      | Criteria that are used to assess applicants during the selection process.<br>Search committees use these them during the selection process to<br>assess applicants.<br>Example of a search criterion: <i>Building strong-identity teams that</i><br><i>apply their diverse skills and perspectives to achieve common goals.</i>                                                                          |

| Selection criteria belong to a job competency group and can either be |
|-----------------------------------------------------------------------|
| selected from a list or written in.                                   |

# View Applicants

When applications are moved to the search committee review status, search committee members see an alert on their dashboards indicating that a job has applicants waiting for review. Only when an applicant is moved to the search committee review status can search committee access assigned applications.

Search committee members can then view the applications. When viewing applicants, committee members can do the following:

- Review answers on the application.
- Review the applicable documentation from the applicant.
- Rate applicants against the selection criteria.

# When to view applicants

If you have a Search committee review tile on your dashboard, you will see jobs that are waiting for your review.

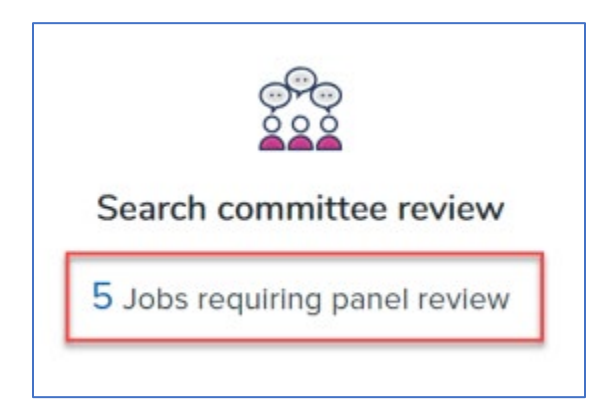

# Prerequisites and assumptions

- You are a search committee member for a job.
- The selection criteria have been agreed upon by the search committee.
- Applicants have been moved to the search committee review status.

# How to view applicants

1. Click the Jobs requiring panel review link on the dashboard.

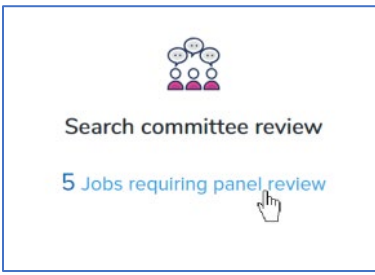

2. Click View Applicants on the link of the applicable job. The View Applicants page opens.

| View responses Edit job          |
|----------------------------------|
| View responses   Edit job        |
| View job                         |
| View Applicants View job         |
| View Applicants   View job<br>ျက |
|                                  |

# Additional Information

- If you are a Search Committee Chair, you have links to view responses.
- Search Committee members cannot view other members' responses.

# View resume and answers to questions

You can quickly open an applicant's resume or view their answers to the job application questions by using two small icons on the View Applicants page.

# When to view resume and answers to questions

During the search committee review process.

# Prerequisites and assumptions

- You are a search committee member for a job.
- Applicants have been moved to the search committee review status

# How to view resume and answers to questions

The view resume and view answers icons are next to the applicant's name in the applicants list. Click the applicable icon to view each.

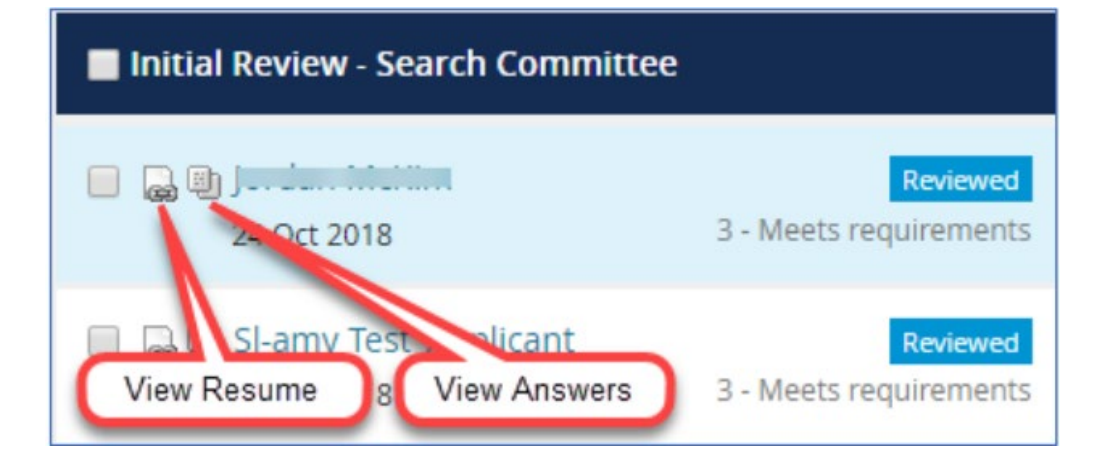

# Bulk compile and send documentation – SEARCH COMMITTEE CHAIR ONLY

You can use the Bulk compile and send function to gather the applicants' documents together and create a PDF file for you to review or to send to a user.

#### When to use bulk compile and send

- You are reviewing applicants during search committee review.
- Before you rate the applicants

#### Prerequisites and assumptions

- You are a search committee Chair for a job.
- Applicants have been moved to the search committee review status.

#### How to use bulk compile and send

- 1. On the View Applicants page select the applicants that you want to view or check the **Select All** check box.
- 2. Click Bulk compile and Send.

| Admin Analyst/S<br>Job Code/Employee Clas | pclst 1<br>ssificatior | 2 Mo (492603)<br>n: Admin Analyst/Spclst 12 Mo |
|-------------------------------------------|------------------------|------------------------------------------------|
| Bulk compile and ser                      | nd 🧹                   | -                                              |
| Select all                                | Sort:                  | Outcome                                        |
| Initial Review - Se                       | arch Con               | nmittee                                        |
|                                           |                        | Reviewed                                       |
| 24 Oct 2018                               |                        | 3 - Meets requirements                         |
| 🖉 🗋 🗐 SI-amy Test                         | Applican               | t Reviewed                                     |
| 17 Oct 2018                               |                        | 3 - Meets requirements                         |

3. On the document selection page, select the documents to include in the PDF.

| Bulk a | action status: | 👕 2 Applicants     | Complete     |                                           |
|--------|----------------|--------------------|--------------|-------------------------------------------|
| You h  | ave selected   | 2 applicants to co | mpile docume | ents for, please select the documents you |
| to inc | lude.          |                    |              |                                           |
|        | Application    | details            |              |                                           |
|        | Applicant p    | personal details   |              |                                           |
|        | Profile        |                    |              |                                           |
|        | Application    | n form             |              |                                           |
|        | Additional     | form               |              |                                           |

- 4. Click **Create PDF** at the bottom of the page. CHRS Recruiting generates a PDF file.
- 5. When the PDF file is ready, you can either download the file or send the file to a user in an email.

| ulk action status                            | ; 😁 2 Applicants 📄 Complete                                                                                                    |   |
|----------------------------------------------|----------------------------------------------------------------------------------------------------|---|
| To download<br>Note: To send<br>The document | the document, right click on the link below and select 'Save Target As'.<br>I the document it is not necessary to download the document below.<br>It will be sent as an attachment with the communication below. |   |
|                                              | Your document is ready to download:<br>Download document (417.9 kb)                                                                                                    |   |
| Send document:                               | ● Yes ● No                                                                                                    |   |
| User:                                        | Q Ø                                                                                                    |   |
|                                              | No user selected.                                                                                                    |   |
| Other e-mail:                                |                                                                                                    |   |
| From:*                                       | csutestuser+SL+charlie@gmail.com                                                                                                    |   |
| Subject:*                                    |                                                                                                    |   |
| Body:*                                       |                                                                                                    |   |
| Show merg                                    | ge field information                                                                                                    |   |
| BI⊻                                          |                                                                                                    | 0 |
| Please see atta                              | ached the applications for:                                                                                                    |   |

- 6. Right-click the download link to download, or use the search field to send the document in an email to a user.
- 7. Click Okay.

# What happens next

- All of the selected documentation for the selected applicants are included in a single PDF file.
- If you downloaded the document, you can review it on your workstation.
- If you sent the document in an email, the selected user receives an email with the document as an attachment.

# Rate applicants by using selection criteria

Use the selection criteria to rate applicants. You rate each applicant on each selection criterion and provide a summary at the end. The selection criteria outcome is displayed in the applicant list.

# When to rate applicants by using selection criteria

- You are on a search committee.
- Selection criteria have been agreed upon by the committee.
- The applicant is in the search committee review status.

## Prerequisites and assumptions

- You have reviewed and agreed upon the selection criteria.
- The applicants have been moved to the search committee review status.
- You have interviewed or screened the applicant.

# How to rate applicants by using selection criteria

1. Select the applicant that you are reviewing from the panel on the left. If you have already reviewed the applicant, you will see a Reviewed flag.

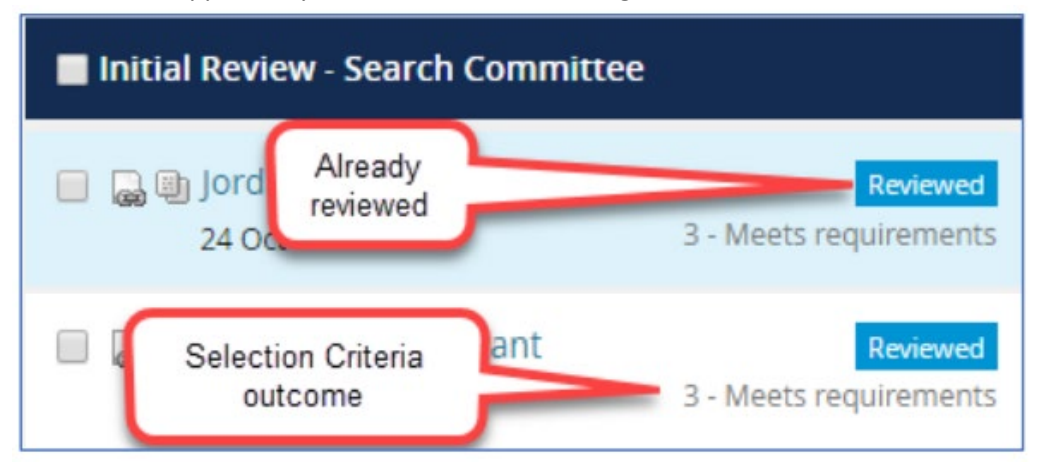

- 2. Read the selection criteria
- 3. For each criterion, select an outcome from the menu.

| Outcome                         |
|---------------------------------|
| Select 🔻                        |
| Select                          |
| 5 - Far exceeds requirements    |
| 4 - Exceeds requirements        |
| 3 - Meets requirements          |
| 2 - Falls short of requirements |
| 1 - Does not meet requirements  |

- 4. Use the **scroll bar** on the right side of the page to scroll down to all the selection criteria.
- 5. Choose a Selection Criteria Outcome.

| Summary                     |                 |              |  |
|-----------------------------|-----------------|--------------|--|
| All around great candidate! |                 |              |  |
|                             |                 |              |  |
|                             |                 |              |  |
| Selection Criteria Outcome: | 5 - Far exceeds | requirements |  |
|                             |                 | _            |  |

6. Click Save and Next to review another candidate or click Close to exit.

# What happens next

- Your review feedback is saved to the applicant card.
- The Search Committee Chair will review your feedback.

# Review search committee feedback

The Search Committee Chair can review the feedback from the search committee members. The Search Committee Chair must review the information provided by the members before making a recommendation to the hiring manager.

# When to review search committee feedback

Review search committee feedback after all the search committee members have completed their reviews.

# Prerequisites and assumptions

- You are a Search Committee Chair.
- Search committee members have completed their reviews.

# How to review search committee feedback

- 1. Open My Search Committee jobs:
  - a. From the side menu, click Search committee review
  - b. You can also open the page by clicking Jobs requiring panel review on the dashboard.

| Your role               |                           |
|-------------------------|---------------------------|
| Search Committee Chair  | View responses   Edit job |
| Search Committee Chair  | View responses   Edit job |
| Search Committee Member | View job                  |
| Search Committee Member | View Applicants View job  |
| Search Committee Member | View Applicants View job  |

- 2. Click View Responses for the applicable job.
- 3. Select the applicant that you are reviewing from the panel on the left.

| Initial Review - Search Committee |  |  |
|-----------------------------------|--|--|
|                                   |  |  |
| Sl-amy Test_Applicant             |  |  |

- 4. In the main panel, read the selection criteria and the reviewers ratings and comments.
- 5. Alternatively, you can also run the ST-Panel Search Committee Scores report
  - a. From the Job page, click **Reports** link at the top of the page.

| Payroll Technician II |       |         |           |         |  |
|-----------------------|-------|---------|-----------|---------|--|
| Position info         | Notes | Posting | Documents | Reports |  |

b. Click ST-Panel Search Committee Scores report title.

| ST-Panel Search Committee Scores |  |
|----------------------------------|--|
| Marie Hirschkorn                 |  |
| 13 days ago                      |  |
|                                  |  |

c. View the report, Select Excel (2007+) File format and click Export.

| Search Committee Review |              | Select a format<br>CSV (comma delimited) file |        |
|-------------------------|--------------|-----------------------------------------------|--------|
| Search Committee Review |              | Excel file<br>Excel (2007+) File              |        |
|                         | Close window | Select a format                               | Export |

d. Click the **Download Report** link.

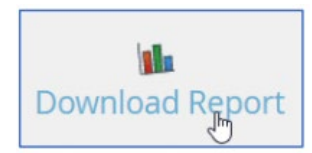

e. Click the downloaded Excel report link at the lower left corner of the page.

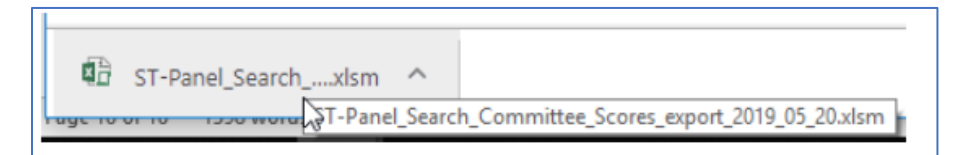

f. This report has macros imbedded in it, so you must click **Enable Editing, Enable Content** and **OK**. Once the report is opened, press the **Ctrl + S** keys to execute the macros and allow the formatting and subtotaling to occur in the report.

| PROTECTED VIEW                                                                  | Be careful—files from the<br>contain viruses. Unless yo<br>it's safer to stay in Protect                                                                  | e Internet can<br>ou need to edit,<br>ted View.                                              | Enable Editing                                   | ×              |
|---------------------------------------------------------------------------------|----------------------------------------------------------------------------------------------------|----------------------------------------------------------------------------------------------|--------------------------------------------------|----------------|
| Clippoard 1 <sub>8</sub>                                                        |                                                                                                    | Styles                                                                                       |                                                  | -              |
| I SECURITY WARNIN                                                               | IG Macros have been dis                                                                                                    | sabled. Enable                                                                               | Content                                          | ×              |
| An L'hacon Hardi S<br>Microsoft Excel                                           | inah Uanal                                                                                                    | Nombor                                                                                       |                                                  |                |
| Microsoft Excel cannot<br>• If you want the first n<br>• If you selected a subs | determine which row in your list of<br>ow of the selection or list used as<br>et of cells in error, select a single of cells in error, select a single of | or selection contains colum<br>labels and not as data, click<br>cell, and try the command as | n labels, which are required f<br>: OK.<br>gain. | or this comman |

g. The report will display the Job, Applicant, Committee Members and Chair, Selection Criteria and subtotaled scores by criteria and overall summary scores.

## What happens next

- After reviewing all the responses, you can send recommendations to the hiring manager.
- If applicant ranking is enabled, you can rank the applicants.